#### ИНСТРУКЦИЯ

#### Каталог предприятий на портале www.podolsk.ru

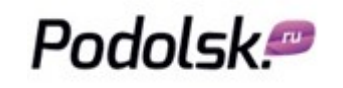

Адрес: г. Подольск, Советская площадь, д. 3, офис 012 (цоколь) Телефон / факс: 8 (4967) 55-65-55 Электронная почта: <u>reklama@podolsk.ru</u>

#### ПРАВИЛА РАЗМЕЩЕНИЯ

Участником проекта может стать любое предприятие (юридическое лицо или ИП) с фактическим адресом в городах: Подольск, Климовск, Щербинка, Троицк или в Подольском районе. Предприятие должно иметь адрес представительства, офиса, магазина, торговой точки и т.д. в указанных городах. Данное условие связано с техническими требованиями каталога, одно из которых - поиск предприятия по адресу. Заявки на регистрацию от предприятий, не имеющих фактического адреса в указанных городах, к рассмотрению не принимаются.

Регистрация в каталоге - бесплатная.

#### ТАРИФНЫЕ ПЛАНЫ В КАТАЛОГЕ ПРЕДПРИЯТИЙ

| Тарифный план «Бесплатный»                                                                                  | 0.00     |
|----------------------------------------------------------------------------------------------------|----------|
| Тарифный план «ПРОМО»                                                                                       | 2 800.00 |
| Стоимость размещение первого предприятия <u>http://www.podolsk.ru/catalog/compare.php</u>                   | в месяц  |
| Тарифный план «ПРОМО+»                                                                                      | 1 650.00 |
| При размещении в каталоге второго и последующих предприятий по одному договору, предоставляется скидка 50%. | в месяц  |

Оплата: безналичный расчет. Ежемесячно выставляется счет по договору, выдается акт выполненных работ.

| 1  |
|----|
| 2  |
| 3  |
| 4  |
| 9  |
| 11 |
| 13 |
| 14 |
| 18 |
| 22 |
|    |

### РЕГИСТРАЦИЯ ПОЛЬЗОВАТЕЛЯ

- 1. Зайдите в раздел "Регистрация пользователя": <u>http://www.podolsk.ru/catalog/members/user\_account\_add.php</u>
- 2. Заполните все поля и нажмите кнопку "Отправить".

3. Поле "Имя (Login)" служит для входа в личный кабинет, поля «Фамилия» и «Имя» показываются при размещении комментариев, заполните их.

| 🔶 15 Апреля ВТ 🕒                                                                               | ) 16:44 Погода 🛆 9°С                                                                                    | Пробки 🔵 4 ба          | лла USD 35.989                    | EUR <b>49.8232</b>                           | 🗹 Почтовый ящик                     |
|------------------------------------------------------------------------------------------------|----------------------------------------------------------------------------------------------------|------------------------|-----------------------------------|----------------------------------------------|-------------------------------------|
| Podolsk:                                                                                       | Подольский городской 18+<br>бизнес - портал                                                             | Например, сни          | иу квартиру                       | найти 5                                      | 7 ВЕБ-КАМЕРЫ<br>ПОДОЛЬСКА           |
| СОБЫТИЯ КАТАЛОГ                                                                                | СПРАВОЧНАЯ СЕРВИСЫ                                                                                      | предприятиям           | недвижимость                      | СМИ ИНТЕРЕ                                   | СНОЕ                                |
| <u>Каталог предприятий</u>                                                                     | Поиск предприятия Регистрац                                                                             | ия пользователя        | Личный кабинет                    | Реклама в каталого                           | 2                                   |
| ВСЕ ПРЕДПРИЯТИЯ ПР                                                                             | РАВИЛА РАЗМЕЩЕНИЯ В КАТАЛОГЕ                                                                            | РЕГИСТРАЦИЯ            | пользователя                      | ЛИЧНЫЙ КАБИНЕТ                               | тарифы                              |
| 🔲 Каталог » Регистрация акк                                                                    | каунта                                                                                                  |                        |                                   |                                              |                                     |
| КАТАЛОГ ПРЕДПРИЯТИЙ                                                                            |                                                                                                    |                        |                                   |                                              | меню                                |
| РЕГИСТРАЦИЯ АККА                                                                               | АУНТА                                                                                                   |                        |                                   | Перейти на сай                               | т                                   |
| Уже есть учетная запись?                                                                       | ? Войти                                                                                                 |                        |                                   |                                              |                                     |
| Сведения о пользовате                                                                          | еле                                                                                                    |                        |                                   |                                              |                                     |
| Имя (Login): <b>*</b>                                                                          |                                                                                                    |                        |                                   |                                              |                                     |
| Электронная почта:*                                                                            |                                                                                                    |                        |                                   |                                              |                                     |
| Повторите e-mail.*                                                                             |                                                                                                    |                        |                                   |                                              |                                     |
| Пароль:*                                                                                       |                                                                                                    |                        |                                   |                                              |                                     |
| Повторите пароль:*                                                                             |                                                                                                    |                        |                                   |                                              |                                     |
| Имя:                                                                                           |                                                                                                    |                        |                                   |                                              |                                     |
| Фамилия:                                                                                       |                                                                                                    |                        |                                   |                                              |                                     |
| Соглашение:*                                                                                   | Я согласен со всеми условиями дани                                                                      | 010                    |                                   |                                              |                                     |
|                                                                                                | веб-сайта.<br>Я согласен на обработку моих<br>персональных данных.                                      |                        |                                   |                                              |                                     |
|                                                                                                |                                                                                                    |                        |                                   |                                              |                                     |
| Код безопасности:*                                                                             | кл соглашение                                                                                           |                        |                                   |                                              |                                     |
|                                                                                                | RYZD                                                                                                    |                        |                                   |                                              |                                     |
| IP адрес пользователя:                                                                         | Отправить                                                                                               |                        |                                   |                                              |                                     |
| ВАШИ ПРЕДПРИЯТИЯ                                                                               | УЧЕТНЫЕ ДАННЫЕ                                                                                          |                        |                                   |                                              |                                     |
| Podolsk.@                                                                                      | Подольский городской<br>бизнес - портал                                                                 | Нашли ош<br>Orphus: Ct | ибку в тексте?<br>1 <b>+Enter</b> | .tel 722777441 13253386<br>Mc111.ru 523      | <sup>33</sup> <mark>Я 1400 ⊄</mark> |
| © 1997 - 2014 Подольск.ру. В<br>Подробнее о <b>соблюдении ав</b><br>Сайт является средством ма | юе права защищены и охраняются законом<br>торских прав и размещении рекламы.<br>восовой информации. 18+ |                        |                                   | Разработка сайта и хо<br>Информация о проект | стинг — Подольск.ру<br>е            |

## ВХОД В ЛИЧНЫЙ КАБИНЕТ

- 1. Зайдите в раздел "Личный кабинет": <u>http://www.podolsk.ru/catalog/members/index.php</u>
- 2. Введите имя пользователя (login), пароль и нажмите кнопку "Отправить".

| 🔶 17 Апреля ЧТ (                                                                      | 12:17 Погода                                                                         | ☐ 7°C                            | Пробки 🔵 5 ба             | илов USD 36.081          | 3 EUR 49.88             | 6 🔽 Почтовый ящик                            |
|---------------------------------------------------------------------------------------|--------------------------------------------------------------------------------------|----------------------------------|---------------------------|--------------------------|-------------------------|----------------------------------------------|
| Podolsk                                                                               | Подольский гор<br>бизнес - портал                                                    | родской <b>18+</b><br>1          | Например, сним            | у квартиру               | НАЙТИ                   | <b>БР</b> ВЕБ-КАМЕРЫ<br>ПОДОЛЬСКА            |
| СОБЫТИЯ КАТАЛОГ                                                                       | СПРАВОЧНАЯ                                                                           | СЕРВИСЫ                          | предприятиям              | недвижимость             | сми                     | ИНТЕРЕСНОЕ                                   |
| <u>Каталог предприятий</u>                                                            | Поиск предприятия                                                                    | Регистраци                       | я пользователя            | Личный кабинет           | Реклама в               | каталоге                                     |
| ВСЕ ПРЕДПРИЯТИЯ                                                                       | ПРАВИЛА РАЗМЕЩЕНИ                                                                    | Я В КАТАЛОГЕ                     | РЕГИСТРАЦИЯ               | ПОЛЬЗОВАТЕЛЯ             | ЛИЧНЫЙ КА               | БИНЕТ ТАРИФЫ                                 |
| 🛄 Каталог » Личный кабин                                                              | нет                                                                                  |                                  | _                         |                          |                         |                                              |
| КАТАЛОГ ПРЕДПРИЯТИЙ                                                                   |                                                                                      |                                  |                           |                          |                         | МЕНЮ                                         |
| ЛИЧНЫЙ КАБИНЕТ                                                                        | г                                                                                    |                                  |                           |                          | Перейт                  | и на сайт                                    |
| Еще не зарегистрирован                                                                | ны? Регистрация                                                                      |                                  |                           |                          |                         |                                              |
| Войти                                                                                 |                                                                                      |                                  |                           |                          |                         |                                              |
| Имя пользователя.*                                                                    | •                                                                                    |                                  |                           |                          |                         |                                              |
| Пароль.*                                                                              |                                                                                      |                                  |                           |                          |                         |                                              |
| 🔲 Запомнить меня                                                                      | Отправить                                                                            | Напомни                          | ить пароль                |                          |                         |                                              |
| ВАШИ ПРЕДПРИЯТИЯ                                                                      | УЧЕТНЫЕ ДАННЫЕ                                                                       |                                  |                           |                          |                         |                                              |
|                                                                                       |                                                                                      |                                  |                           |                          |                         |                                              |
| Podolsk.#                                                                             | Подольский городско<br>бизнес - портал                                               | <sup>й</sup> 18+                 | Нашли оши<br>Orphus: Ctri | ю́ку в тексте?<br>+Enter | tel ma                  | инг 13269и314<br>27137<br>Цгто 4226          |
| © 1997 - 2014 Подольск,ру<br>Подробнее о <b>соблюдении</b><br>Сайт является средством | /. Все права защищены и охр<br>авторских прав и размещен<br>массовой информации. 18+ | раняются законом.<br>ии рекламы. |                           |                          | Разработка<br>Информаци | сайта и хостинг — Подольск.ру<br>и о проекте |

#### ЗАРЕГИСТРИРОВАННЫЙ ПОЛЬЗОВАТЕЛЬ

Зарегистрированному пользователю доступны все возможности каталога от размещения отзывов о предприятии, комментариев, голосований до бесплатной регистрации предприятия. Если вы еще не зарегистрированы, пройдите регистрацию.

- 1. Зайдите в раздел "Личный кабинет": <u>http://www.podolsk.ru/catalog/members/index.php</u>
- 2. Нажмите кнопку "Добавить предприятие"

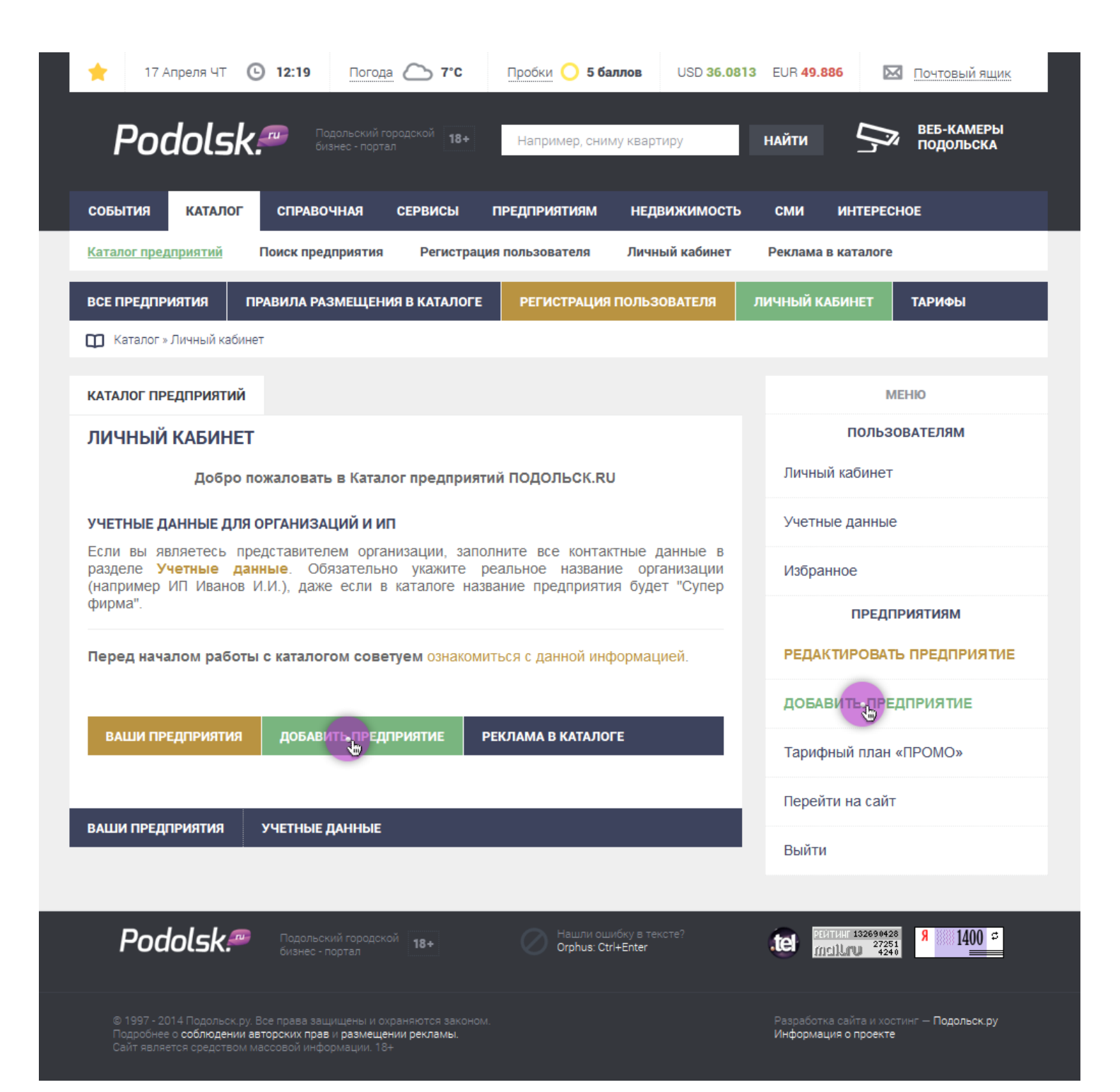

- 1. Выберите "Бесплатное размещение" (Бесплатно)
- 2. Нажмите кнопку "Отправить".

| 🐈 17 Апреля ЧТ 🕑 12:22 Погода 🏠 7°С                                                 | Пробки 🔵 5 баллов                       | USD 36.0813 EUR 49.8  | 86 🛛 Почтовый ящик                                                                                                    |  |  |
|-------------------------------------------------------------------------------------|-----------------------------------------|-----------------------|----------------------------------------------------------------------------------------------------|--|--|
| Podolsk Подольский городской 18+<br>бизнес - портал                                 | Например, сниму квар                    | тиру НАЙТИ            | Беб-камеры<br>Подольска                                                                                                    |  |  |
| СОБЫТИЯ КАТАЛОГ СПРАВОЧНАЯ СЕРВИСЫ                                                  | ПРЕДПРИЯТИЯМ НЕД                        | вижимость сми         | ИНТЕРЕСНОЕ                                                                                                    |  |  |
| Каталог предприятий Поиск предприятия Регистрац                                     | ия пользователя Личн                    | ный кабинет Реклама н | в каталоге                                                                                                    |  |  |
| ВСЕ ПРЕДПРИЯТИЯ ПРАВИЛА РАЗМЕЩЕНИЯ В КАТАЛОГЕ                                       | РЕГИСТРАЦИЯ ПОЛЬЗ                       | ЗОВАТЕЛЯ ЛИЧНЫЙ КА    | БИНЕТ ТАРИФЫ                                                                                                    |  |  |
| 🛄 Каталог » Рекламировать                                                           |                                         |                       |                                                                                                    |  |  |
| КАТАЛОГ ПРЕДПРИЯТИЙ                                                                 |                                         |                       | МЕНЮ                                                                                                    |  |  |
| РЕКЛАМИРОВАТЬ                                                                       |                                         |                       | ПОЛЬЗОВАТЕЛЯМ                                                                                                    |  |  |
| Бесплатное размещение                                                               |                                         | Личны                 | й кабинет                                                                                                    |  |  |
| БЕСПЛАТНО                                                                           |                                         | Учетны                | Учетные данные                                                                                                    |  |  |
| <ul> <li>Бесплатно</li> <li>Бесплатное размещение в Каталоге предприятий</li> </ul> | і на www.podolsk.ru                     | Избран                | ное                                                                                                    |  |  |
| Каталог предприятий podolsk.ru                                                      |                                         |                       | ПРЕДПРИЯТИЯМ                                                                                                    |  |  |
| ТАРИФНЫЙ ПЛАН «ПРОМО»                                                               |                                         | РЕДАК                 | ТИРОВАТЬ ПРЕДПРИЯТИЕ                                                                                                    |  |  |
| 2800.00 в месяц<br>Платное размещение в Каталоге предприятий на                     | www.podolsk.ru                          | ДОБАЕ                 | ЗИТЬ ПРЕДПРИЯТИЕ                                                                                                    |  |  |
| Отправить                                                                           |                                         | Тариф                 | ный план «ПРОМО»                                                                                                    |  |  |
|                                                                                     |                                         | Перейт                | ги на сайт                                                                                                    |  |  |
| Баши предприятия Учетные данные                                                     |                                         | Выйти                 |                                                                                                    |  |  |
|                                                                                     |                                         |                       |                                                                                                    |  |  |
| Podolsk Podonsk 18+                                                                 | Нашли ошибку в те<br>Orphus: Ctrl+Enter | ексте?                | 1111 1326996578<br>1111 1226996578<br>1111 1226976578<br>1111 1226976578<br>11111 1226976578<br>11111 1226976578<br>11111 1226976578<br>11111 1226976578<br>11111 1226976578<br>11111 1226976578<br>1111111111111111 |  |  |

© 1997 - 2014 Подольск. ру. Все права защищены и охраняются законом Подробнее о соблюдении авторских прав и размещении рекламы. Сайт является средством массовой информации. 18+

Разработка сайта и хостинг — Подольск.ру Информация о проекте

- 1. Раскройте список разделов и выберите один основной раздел (ваш основной вид деятельности).
- 2. Нажмите кнопку "Отправить".

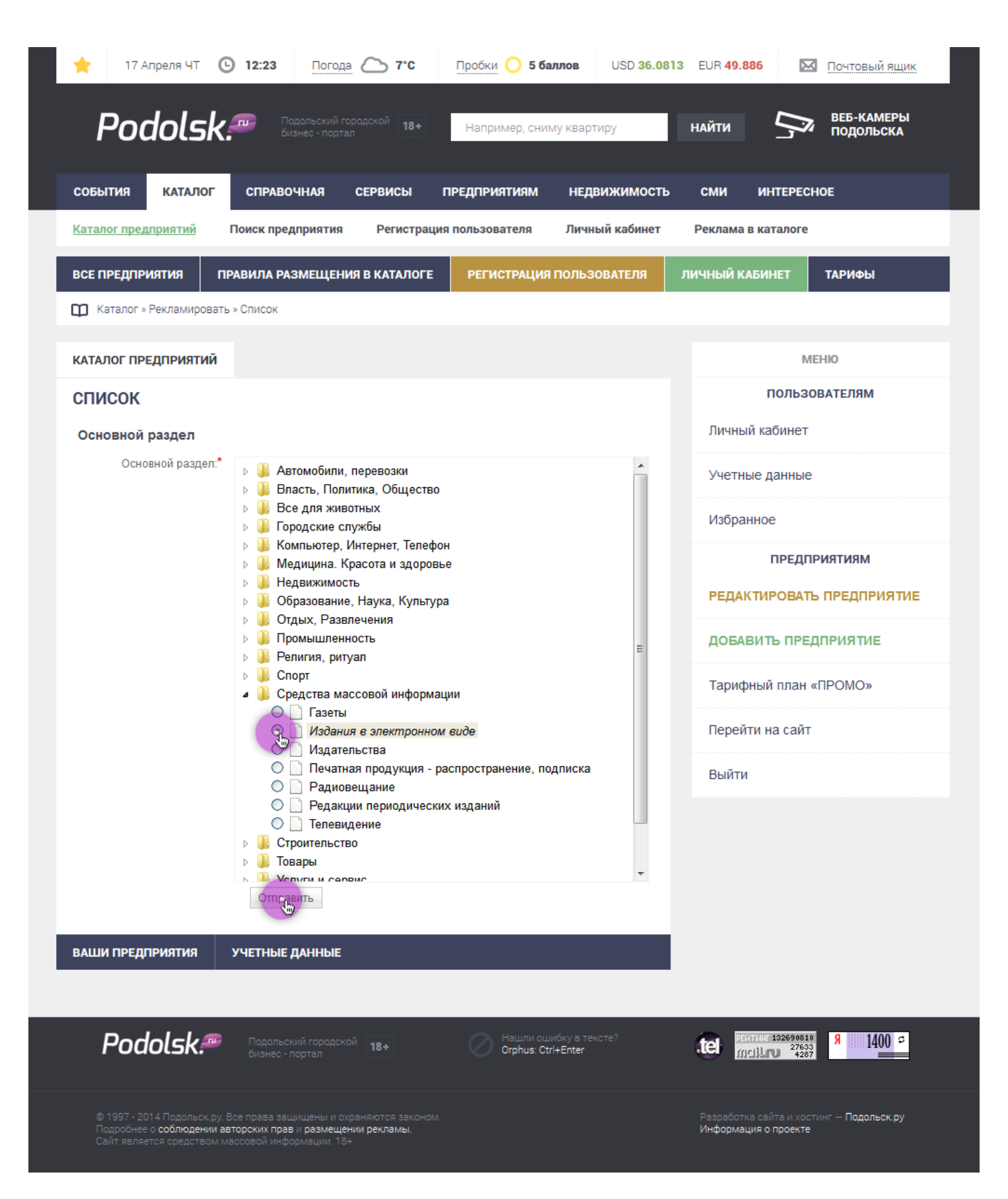

- 1. Заполните все поля, поля помеченные \* обязательные для заполнения
- 2. Раскройте список категорий и выберите 3 дополнительных раздела (если такие нужны).

| Каталог » Рекламировать » Список                                                                                                    |                                                                                                    |
|----------------------------------------------------------------------------------------------------|----------------------------------------------------------------------------------------------------|
| КАТАЛОГ ПРЕДПРИЯТИЙ                                                                                                    | МЕНЮ                                                                                                    |
| СПИСОК                                                                                                    | ПОЛЬЗОВАТЕЛЯМ                                                                                           |
| Список                                                                                                    | Личный кабинет                                                                                          |
| Название.* Название фирмы (Company name)                                                                                                    | Учетные данные                                                                                          |
| 29 / 255                                                                                                    | Избранное                                                                                               |
| Категории: <ul> <li>Автомобили, перевозки</li> <li>Власть, Политика, Общество</li> <li>Все для животных</li> <li>Сородские службы</li> <li>Компьютер, Интернет, Телефон</li> <li>Медицина. Красота и здоровье</li> <li>Недвижимость</li> <li>Образование, Наука, Культура</li> <li>Отдых, Развлечения</li> <li>Отдых, Развлечения</li> <li>Спорт</li> <li>Средства массовой информации</li> <li>Газеты</li> <li>Издания в электронном виде</li> <li>Издания в электронном виде</li> <li>Печатная продукция - распространение, подписка</li> <li>Радиовещание</li> <li>Спроительство</li> <li>Строительство</li> <li>Телевидение</li> <li>Хотити и селемс</li> <li>2/4</li> </ul> | ПРЕДПРИЯТИЯМ РЕДАКТИРОВАТЬ ПРЕДПРИЯТИЕ Добавить предприятие Тарифный план «ПРОМО» Перейти на сайт Выйти |
| 40/150<br>Описание:                                                                                                    |                                                                                                    |
| lioкупаите наших слонов!<br>body p strong                                                                                                    | 4                                                                                                    |

#### Форматы данных:

Телефоны: + 7 (4967) 00-00-00, +7 (495) 000-00-00, +7 (800) 000-00-00 Сайт: http://www.podolsk.ru

| Ключевые слова:                                                                                                    | газета, редакция, журнал                                                                                                    |                                                                                                    |                                                                                                    |
|----------------------------------------------------------------------------------------------------|----------------------------------------------------------------------------------------------------|----------------------------------------------------------------------------------------------------|----------------------------------------------------------------------------------------------------|
|                                                                                                    |                                                                                                    |                                                                                                    |                                                                                                    |
|                                                                                                    |                                                                                                    |                                                                                                    |                                                                                                    |
|                                                                                                    |                                                                                                    |                                                                                                    |                                                                                                    |
|                                                                                                    |                                                                                                    |                                                                                                    |                                                                                                    |
| Мета-заголовок:                                                                                                    | Ограничени. 5                                                                                                    | ]                                                                                                   |                                                                                                    |
|                                                                                                    | 20 / 100                                                                                                    |                                                                                                    |                                                                                                    |
| Meta-описание:                                                                                                    |                                                                                                    |                                                                                                    |                                                                                                    |
|                                                                                                    | наша тазета выходит раз в месяц, читаите<br>Нас.                                                                                                    |                                                                                                    |                                                                                                    |
|                                                                                                    |                                                                                                    |                                                                                                    |                                                                                                    |
|                                                                                                    |                                                                                                    |                                                                                                    |                                                                                                    |
|                                                                                                    | .:                                                                                                    |                                                                                                    |                                                                                                    |
|                                                                                                    | 45 / 150                                                                                                    |                                                                                                    |                                                                                                    |
| Meta-ключевые слова:                                                                                                    | газета, редакция, журнал                                                                                                    |                                                                                                    |                                                                                                    |
|                                                                                                    |                                                                                                    |                                                                                                    |                                                                                                    |
|                                                                                                    |                                                                                                    |                                                                                                    |                                                                                                    |
|                                                                                                    |                                                                                                    | Выберите Коор                                                                                       | одинаты                                                                                                    |
|                                                                                                    |                                                                                                    | deepanscka                                                                                          | Опоционныя с Ул. Ко                                                                                                    |
|                                                                                                    | огранитени: о                                                                                                    | IV RP                                                                                               | "D. "Phila Ma                                                                                                    |
| Часы работы:                                                                                                    | 1 au 00:00 01:00 Vaan                                                                                                    |                                                                                                    | a topaca                                                                                                    |
| Часы работы:                                                                                                    | <ul> <li>* пн 09:00 - 21:00</li> <li>Удали</li> <li>* вт 09:00 - 21:00</li> <li>Удали</li> </ul>                                                                                                    | пь                                                                                                  | Source Contraction of Contraction of                                                                                                    |
| Часы работы:                                                                                                    | * пн 09:00 - 21:00 Удали<br>* вт 09:00 - 21:00 Удали<br>ср № 09:00 № 21:00 Удали                                                                                                    | пъ добавить                                                                                         | Со Площадь<br>50-легия о собо собо собо собо собо собо собо с                                                                                                    |
| Часы работы:<br>Телефон:<br>Фэкс:                                                                                                    | Ф ПН 09:00 - 21:00 Удали<br>Ф ВТ 09:00 - 21:00 Удали<br>Ср  09:00 - 21:00 Удали<br>Ср  09:00 21:00 ↓<br>+7 (495) 000-00-00                                                                                                    | ть<br>Добавить<br>ов <sup>200</sup>                                                                 | С Л С К С С С Флора-фауна @                                                                                                    |
| Часы работы:<br>Телефон:<br>Факс:<br>Номер дома:                                                                                                    |                                                                                                    | тть<br>Добавить<br>элеконования                                                                     | Сроповий<br>Площадь<br>50-летия •<br>Октября<br>Флора-фауна •<br>Сонсоводь<br>Сонсоводь<br>Сонсоводь<br>Сонсоводь<br>Сонсоводь<br>Сонсоводь<br>Сонсовода<br>Сонсовода                                                                                                    |
| Часы работы:<br>Телефон:<br>Факс:<br>Номер дома:<br>Дополнительно (офис, БЦ                                                                                       |                                                                                                    | тть<br>Добавить<br>Добавить<br>рова ил стако                                                        | Площадь<br>50-летия • своря с своря с своря с своря с своря с с с с с с с с с с с с с с с с с с с                                                                                                    |
| Часы работы:<br>Телефон:<br>Факс:<br>Номер дома:<br>Дополнительно (офис, БЦ<br>и тд.):<br>Расположение:                                                           |                                                                                                    | тть<br>Добавить<br>Добавить<br>рова bn стекол                                                       | площадь<br>50-летия<br>Октября<br>Октября<br>Октября<br>Матроская ул.                                                                                                    |
| Часы работы:<br>Телефон:<br>Факс:<br>Номер дома:<br>Дополнительно (офис, БЦ<br>и тд.):<br>Расположение:*                                                          | ↓ ПН 09:00 - 21:00 Удали<br>↓ ВТ 09:00 - 21:00 Удали<br>⊂р 09:00 21:00 ↓<br>+7 (495) 000-00-00<br>+7 (495) 000-00-00<br>3<br>офис 012, (ДЦ Пахра)<br>Советская пл. ↓<br>142100                                                                                                    | тъ<br>добавить<br>Добавить<br>рова<br>ил. Стеко,<br>Соосне<br>Картогр<br>Поиск по адресу            | одольски условия использования сообщить об ошибко<br>Подольск Условия использования сообщить об ошибко<br>Подольск Условия использования сообщить об ошибко<br>Подольск Условия использования сообщить об ошибко<br>Подольск Условия использования сообщить об ошибко<br>Подольск Условия использования сообщить об ошибко<br>Подольск Условия использования сообщить об ошибко<br>Подольск Условия использования сообщить об ошибко<br>Подольск Условия использования сообщить об ошибко<br>Подольск Условия использования сообщить об ошибко<br>Подольск                                                                                                    |
| Часы работы:<br>Телефон:<br>Факс:<br>Номер дома:<br>Дополнительно (офис, БЦ<br>и тд.):<br>Расположение:*<br>Почтовый индекс:<br>Широта:                           | ↓ ПН 09:00 - 21:00 Удали<br>↓ ВТ 09:00 - 21:00 Удали<br>⊂р ● 09:00 21:00 ↓<br>+7 (495) 000-00-00<br>+7 (495) 000-00-00<br>3<br>офис 012, (ДЦ Пахра)<br>Советская пл. ●<br>142100<br>55.43248945012989                                                                                                    | тть<br>Добавить<br>Добавить<br>рова<br>ил стекол<br>Поиск по адресу                                 | отремение<br>отремение<br>отремение                                                                                                    |
| Часы работы:<br>Телефон:<br>Факс:<br>Номер дома:<br>Дополнительно (офис, БЦ<br>и т.д.):<br>Расположение:<br>Почтовый индекс:<br>Широта:<br>Долгота:               |                                                                                                    | ТТЬ<br>Добавить<br>Добавить<br>Добавить<br>Пова ил стакол<br>Поиск по адресу<br>Выберите Координаты | одольская ул.<br>нарическия данные Условия использования Ссобщить об ошибих<br>Подольск                                                                                                    |
| Часы работы:<br>Телефон:<br>Факс:<br>Номер дома:<br>Дополнительно (офис, БЦ<br>и т.д.):<br>Расположение:*<br>Почтовый индекс:<br>Широта:<br>Долгота:<br>Веб-сайт: | ♥ ПН 09:00 - 21:00 Удали<br>♥ ВТ 09:00 - 21:00 Удали<br>©                                                                                                    | пъ<br>Добавить<br>Добавить<br>Добавить<br>Добавить<br>Добавить<br>Понск по адресу                   | одольск ул.<br>матросская ул.<br>рафическия данные Условия идпользования Сообщить об ошиби<br>Подольск                                                                                                    |
| Часы работы:<br>Телефон:<br>Факс:<br>Номер дома:<br>Дополнительно (офис, БЦ<br>и тд.):<br>Расположение:<br>Почтовый индекс:<br>Широта:<br>Долгота:<br>Веб-сайт:   |                                                                                                    | пъ<br>Добавить<br>Добавить<br>Добавить<br>Пова<br>Картон<br>Поиск по адресу                         | Площадь<br>50-летия<br>ОКТЯбря<br>Матросская ул.<br>Подольск                                                                                                    |
| Часы работы:<br>Телефон:<br>Факс:<br>Номер дома:<br>Дополнительно (офис, БЦ<br>и т.д.):<br>Расположение:<br>Почтовый индекс:<br>Широта:<br>Веб-сайт:              |                                                                                                    | пть<br>Добавить<br>Добавить<br>Добавить<br>Поиск по адресу                                          | площадь<br>ОСТОВИЛО<br>Площадь<br>ОСТОВИЛО<br>ОСТОВИЛО<br>ОСТОВИ<br>ОСТОВИЛО<br>ОСТОВИЛО<br>ОСТОВИЛО<br>ОСТОВИЛО                                                                                                    |
| Часы работы:<br>Телефон:<br>Факс:<br>Факс:<br>Номер дома:<br>Дополнительно (офис, БЦ<br>и тд.):<br>Расположение:<br>Широта:<br>Долгота:<br>Веб-сайт:              | * пн       09:00 - 21:00       Удали         * вт       09:00 - 21:00       Удали         cp       09:00 - 21:00       1:00 -         +7 (495) 000-00-00       -       -         +7 (495) 000-00-00       -       -         3       -       -       -         0Фис 012, (ДЦ Пахра)       -       -       -         Советская пл.       -       -       -         142100       -       -       -       -         55.43248945012989       -       -       -       -         37.549928426742554       -       -       -       -         Пример: http://www.podolsk.ru       -       -       -       -         УЧЕТНЫЕ ДАННЫЕ       -       -       -       -       - | пть<br>Добавить<br>Добавить<br>Добавить<br>Поиск по адресу                                          | площадь<br>ОСТАСО<br>Площадь<br>ОСТАСО<br>ОСТАСО<br>Площадь<br>ОСТАСО<br>ОСТАСО<br>ОС |

#### ЧТО ТАКОЕ МЕТА ИНФОРМАЦИИ?

#### Мета-заголовок: Title страницы

Уникальное название заголовка страницы. Если не заполнено выводится название фирмы. подробнее

#### Meta-описание: Description страницы

Краткое описание страницы. Если не заполнено генерируется автоматически. подробнее

#### Meta-ключевые слова: Keywords страницы

Поисковые слова или словосочетания страницы. Если не заполнено генерируется автоматически.

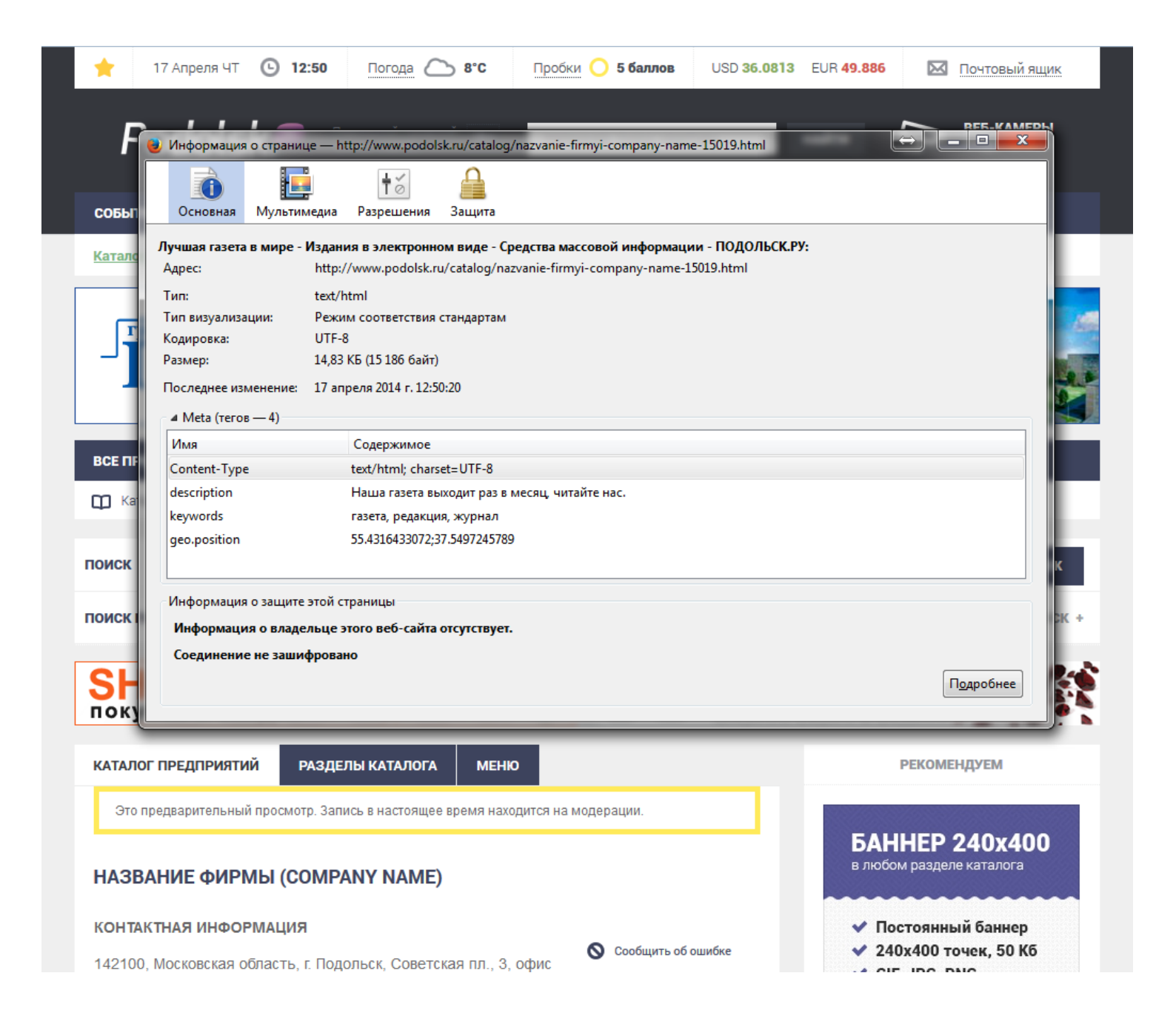

В тарифном плане "ПРОМО" количество данных для заполнения больше.

1. После заполнения всех полей, нажмите кнопку "Отправить".

| 🚖 17 Апреля ЧТ                                       | 12:40 Погод                             | 4ª 🛆 8°C                          | Пробки 🔵 5 ба                          | иллов USD 36.081                  | 3 EUR <b>49.886</b> | 🖾 Почтовый ящик           |
|------------------------------------------------------|-----------------------------------------|-----------------------------------|----------------------------------------|-----------------------------------|---------------------|---------------------------|
| Podolsk                                              | Подольский<br>бизнес - порт             | городской <b>18+</b><br>гал       | Например, сни                          | му квартиру                       | найти 5             | ВЕБ-КАМЕРЫ<br>ПОДОЛЬСКА   |
| СОБЫТИЯ КАТАЛОГ                                      | СПРАВОЧНАЯ                              | СЕРВИСЫ                           | предприятиям                           | недвижимость                      | СМИ ИНТЕР           | ECHOE                     |
| <u>Каталог предприятий</u>                           | Поиск предприятия                       | Регистрац                         | ия пользователя                        | Личный кабинет                    | Реклама в катало    | оге                       |
| ВСЕ ПРЕДПРИЯТИЯ                                      | ПРАВИЛА РАЗМЕЩЕН                        | ИЯ В КАТАЛОГЕ                     | РЕГИСТРАЦИЯ                            | ПОЛЬЗОВАТЕЛЯ                      | ЛИЧНЫЙ КАБИНЕТ      | ТАРИФЫ                    |
| 🛄 Каталог » Личный каби                              | нет » Заказы                            |                                   |                                        |                                   |                     |                           |
| КАТАЛОГ ПРЕДПРИЯТИЙ                                  |                                         |                                   |                                        |                                   |                     | МЕНЮ                      |
| 🗸 Добавлено в катало                                 | r!                                      |                                   |                                        |                                   | пол                 | ЬЗОВАТЕЛЯМ                |
| ЗАКАЗЫ                                               |                                         |                                   |                                        |                                   | Личный кабин        | ет                        |
| <b>Для редактирования</b> п<br>При нажатии на назван | предприятия нажми<br>ие фирмы вы перей, | те в графе Упра<br>дете на предпр | авлять на белый л<br>мятие в каталоге. | исток с ручкой.                   | Учетные данн        | ые                        |
|                                                      |                                         |                                   |                                        | страница: 1 🗸                     | Избранное           |                           |
| Продукт / услуга                                     |                                         | Статус                            | Продукт                                | Управлять                         | ПРЕ                 | дприятиям                 |
| Бесплатно<br>Название фирмы (Company                 | name)                                   | В ожидании                        | Приостановлено                         |                                   | РЕДАКТИРОЕ          | АТЬ ПРЕДПРИЯТИЕ           |
|                                                      |                                         |                                   |                                        |                                   | ДОБАВИТЬ П          | РЕДПРИЯТИЕ                |
|                                                      |                                         |                                   |                                        |                                   | Тарифный пла        | ан «ПРОМО»                |
|                                                      |                                         |                                   |                                        |                                   | Перейти на са       | айт                       |
|                                                      |                                         |                                   |                                        |                                   | Выйти               |                           |
| ВАШИ ПРЕДПРИЯТИЯ                                     | УЧЕТНЫЕ ДАННЫЕ                          |                                   |                                        |                                   |                     |                           |
|                                                      |                                         |                                   |                                        |                                   |                     |                           |
|                                                      |                                         |                                   |                                        |                                   |                     |                           |
| Podolsk.#                                            | Подольский городс<br>бизнес - портал    | <sup>кой</sup> 18+                | Нашли оц<br>Orphus: Ct                 | ибку в тексте?<br>I <b>+Enter</b> |                     | 2116<br>8839<br>4451<br>9 |

#### ВАШЕ ПРЕДПРИЯТИЕ ДОБАВЛЕНО В КАТАЛОГ!

Каждое предприятие проходит модерацию. Наши сотрудники проверят размещенную информацию и после одобрения ваше предприятие появится на страницах каталога. Модерация предприятия занимает от нескольких минут до одного рабочего дня.

### РЕДАКТИРОВАНИЕ ПРЕДПРИЯТИЯ

- 1. Для внесений изменений в информации о предприятии, зайдите в раздел "Редактировать предприятие"
- 2. В поле "Управлять" нажмите на иконку "Листочек с ручкой"
- 3. Если нажать на название фирмы вы перейдете на ваше предприятие в каталоге. (откроется в новом окне)

| 🔶 17 Апреля ЧТ 🕒 12:40                                                                                                    | Погода 🏠 8°С                                                           | Пробки 🔵 5 бал                          | лов USD <b>36.08</b>     | I3 EUR 49.886                    | 🖸 Почтовый ящик                       |
|----------------------------------------------------------------------------------------------------|------------------------------------------------------------------------|-----------------------------------------|--------------------------|----------------------------------|---------------------------------------|
| Podolsk. 🕿                                                                                                    | одольский городской <b>18+</b><br>ізнес - портал                       | Например, сниму                         | / квартиру               | НАЙТИ                            | <b>Бар</b> веб-камеры<br>подольска    |
| СОБЫТИЯ КАТАЛОГ СПРАВО                                                                                                    | ОЧНАЯ СЕРВИСЫ                                                          | предприятиям                            | недвижимость             | сми ин                           | TEPECHOE                              |
| Каталог предприятий Поиск пре,                                                                                                    | дприятия Регистраці                                                    | ия пользователя                         | Личный кабинет           | Реклама в кат                    | алоге                                 |
| ВСЕ ПРЕДПРИЯТИЯ ПРАВИЛА РА                                                                                                    | ЗМЕЩЕНИЯ В КАТАЛОГЕ                                                    | РЕГИСТРАЦИЯ Г                           | ЮЛЬЗОВАТЕЛЯ              | ЛИЧНЫЙ КАБИН                     | ЕТ ТАРИФЫ                             |
| С Каталог » Личный кабинет » Заказы                                                                                                  |                                                                        |                                         |                          |                                  |                                       |
| КАТАЛОГ ПРЕДПРИЯТИЙ                                                                                                    |                                                                        |                                         |                          |                                  | МЕНЮ                                  |
| 🗸 Добавлено в каталог!                                                                                                    |                                                                        |                                         |                          | п                                | ОЛЬЗОВАТЕЛЯМ                          |
| ЗАКАЗЫ                                                                                                    |                                                                        |                                         |                          | Личный каб                       | йинет                                 |
| <b>Для редактирования</b> предприяти:<br>При нажатии на название фирмы в                                                             | я нажмите в графе Упра<br>ы перейдете на предпрі                       | влять на белый лис<br>иятие в каталоге. | ток с ручкой.            | Учетные да                       | анные                                 |
|                                                                                                    |                                                                        |                                         |                          | Избранное                        |                                       |
| Продукт / услуга                                                                                                    | Статус                                                                 | СТ                                      | раница: 1 –<br>Управлять | г                                | РЕДПРИЯТИЯМ                           |
| Бесплатно<br>Название фирмы (Company name)                                                                                           | В ожидании                                                             | Приостановлено                          | K                        | РЕДАКТИР                         | ОВАТЬ ПРЕДПРИЯТИЕ                     |
|                                                                                                    |                                                                        |                                         | -                        | ДОБАВИТ                          | • ПРЕДПРИЯТИЕ                         |
|                                                                                                    |                                                                        |                                         |                          | Тарифный                         | план «ПРОМО»                          |
|                                                                                                    |                                                                        |                                         |                          | Перейти на                       | а сайт                                |
|                                                                                                    |                                                                        |                                         |                          | Выйти                            |                                       |
| ВАШИ ПРЕДПРИЯТИЯ УЧЕТНЫЕ                                                                                                    | данные                                                                 |                                         |                          |                                  |                                       |
|                                                                                                    |                                                                        |                                         |                          |                                  |                                       |
| Podolsk Podolsk                                                                                                    | кий городской <b>18+</b><br>портал                                     | Нашли ошиб<br>Orphus: Ctrl+             | бку в тексте?<br>Enter   |                                  | 92692116<br>28939<br>4451             |
| ©<br>© 1997 - 2014 Подольск.ру. Все права зац<br>Подробнее о <b>соблюдении авторских пра</b><br>Сайт является средством массовой инф | цищены и охраняются законом<br>в и размещении рекламы.<br>ормации. 18+ |                                         |                          | Разработка сай<br>Информация о г | га и хостинг — Подольск.ру<br>іроекте |

### РЕДАКТИРОВАНИЕ ПРЕДПРИЯТИЯ

- 1. Для внесений изменений в информации о предприятии, нажмите "Редактировать "
- 2. Внесите нужные изменения и нажмите кнопку "Отправить".

| 🔶 17 Апреля ЧТ 🕑                                                 | <b>12:44</b> Погода                                 | С 8°С Пробки 🤇                  | ) 5 баллов USD 36.0                       | 0813 EUR 49.886                              | 🗹 Почтовый ящик           |
|------------------------------------------------------------------|-----------------------------------------------------|---------------------------------|-------------------------------------------|----------------------------------------------|---------------------------|
| Podolsk                                                          | Подольский гор<br>бизнес - портал                   | родской <b>18+</b> Наприме      | ер, сниму квартиру                        | найти 🗲                                      | 8ЕБ-КАМЕРЫ<br>ПОДОЛЬСКА   |
| СОБЫТИЯ КАТАЛОГ                                                  | СПРАВОЧНАЯ                                          | СЕРВИСЫ ПРЕДПРИЯТ               | иям недвижимост                           | гь сми интере                                | СНОЕ                      |
| <u>Каталог предприятий</u>                                       | Поиск предприятия                                   | Регистрация пользоват           | еля Личный кабинет                        | г Реклама в каталого                         | 2                         |
| ВСЕ ПРЕДПРИЯТИЯ П                                                | РАВИЛА РАЗМЕЩЕНИ                                    | Я В КАТАЛОГЕ РЕГИСТ             | РАЦИЯ ПОЛЬЗОВАТЕЛЯ                        | ЛИЧНЫЙ КАБИНЕТ                               | ТАРИФЫ                    |
| 🔲 Каталог » Личный кабине                                        | т » Заказы                                          |                                 |                                           |                                              |                           |
| КАТАЛОГ ПРЕДПРИЯТИЙ                                              |                                                     |                                 |                                           |                                              | меню                      |
| ПРОСМОТРЕТЬ ЗАК<br>ПОДРОБНОСТИ ЗАКАЗ                             | A3<br>BA                                            |                                 |                                           | поль:<br>Личный кабине                       | ЗОВАТЕЛЯМ<br>Г            |
| Артикул:                                                         | 2060955989                                          | Продукт / услуга:               | Бесплатное<br>размещение -<br>Бесплатно   | Учетные данны                                | e                         |
| Дата :                                                           | 17-04-2014                                          | Дата продления:                 | 17-04-2015                                | Избранное                                    |                           |
| Статус :                                                         | В ожидании                                          | Сумма заказа:                   |                                           | ПРЕД                                         | приятиям                  |
| Продукт:                                                         | Приостановлено                                      | Договор:                        | -                                         | РЕДАКТИРОВА                                  | ть предприятие            |
| РЕДАКТИРОВАТЬ ПРЕ                                                | ДПРИЯТИЕ                                            |                                 |                                           | ДОБАВИТЬ ПР                                  | ЕДПРИЯТИЕ                 |
| <ul> <li>Посмотреть на саите</li> <li>Редатировать</li> </ul>    |                                                     |                                 |                                           | Тарифный план                                | I «ПРОМО»                 |
| <b>и</b> Статистика                                              |                                                     |                                 |                                           | Перейти на сай                               | т                         |
|                                                                  |                                                     |                                 |                                           | Выйти                                        |                           |
| ВАШИ ПРЕДПРИЯТИЯ                                                 | УЧЕТНЫЕ ДАННЫЕ                                      |                                 |                                           |                                              |                           |
| Podolsk.#                                                        | Подольский городской<br>бизнес - портал             | <sup>2</sup> 18+ Or             | ашли ошибку в тексте?<br>phus: Ctrl+Enter |                                              | 80<br>93<br>86            |
| © 1997 - 2014 Подольск.ру. Е<br>Подробнее о <b>соблюдении ав</b> | Зсе права защищены и охр<br>торских прав и размещен | аняются законом.<br>ии рекламы. |                                           | Разработка сайта и хо<br>Информация о проект | остинг — Подольск.ру<br>е |

После внесения изменений, предприятие проходит повторную модерацию. Наши сотрудники проверят новую информацию и после одобрения Ваша новая информация появится на страницах каталога. Модерация предприятия занимает от нескольких минут до одного рабочего дня.

### ТАРИФНЫЙ ПЛАН «ПРОМО»

#### ВОЗМОЖНОСТИ И ТЕХНИЧЕСКИЕ ТРЕБОВАНИЯ

- 25 категорий для одного предприятия
- Лидирующие позиции в разделах (ТОР в категориях)
- Логотип компании. Размер: 145х70рх. Форматы: gif, jpg, png Скачать образец логотипа (PSD)
- Количество объявлений: до 30
- Изображений в одном объявлении: до 5-ти
- Количество документов: до 9. Форматы: pdf, doc, docx, xls, xlsx, txt, rtf. Размер: до 3 Мегабайт.
- Количество изображений: до 9. Форматы: gif, jpg, png Размер: до 1 Мегабайта.
- Продвижение и SEO-оптимизация в каталоге: да

#### Баннерная реклама

- Баннер 468х60: Размер до 50 Кбайт. Форматы: sfw, gif, jpg, png.
- Баннер 240х100: Размер до 50 Кбайт. Форматы: sfw, gif, jpg, png.
- И всё это за 2800 в месяц.

#### **ПРИМЕР РАЗМЕЩЕНИЯ «ПРОМО»**

# Хотите так же? Звоните или пишите.

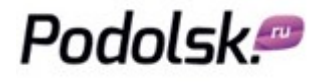

Адрес: г. Подольск, Советская площадь, д.3, офис 012 (цоколь) Телефон / факс: 8 (4967) 55-65-55 Электронная почта: <u>reklama@podolsk.ru</u>

Для перехода на тарифный план «ПРОМО» пришлите на электронную почту <u>reklama@podolsk.ru</u> Ваши реквизиты и ссылку на предприятие в каталоге.

- 1. Зайдите в Ваше предприятие, Редактировать, Управлять. (описано выше)
- 2. Нажмите на ссылку "Изображения"

| ,                                           | СПРАВОЧНАЯ                            | СЕРВИСЫ ПРЕДПРИЯ     | тиям недвижимость                      | СМИ ИНТЕРЕСНОЕ        |      |
|---------------------------------------------|---------------------------------------|----------------------|----------------------------------------|-----------------------|------|
| <u>каталог предприятии</u>                  | Поиск предприятия                     | Регистрация пользова | теля Личный казинет                    | Реклама в каталоге    | _    |
| СЕ ПРЕДПРИЯТИЯ                              | РАВИЛА РАЗМЕЩЕНИ                      | Я В КАТАЛОГЕ РЕГИС   | ТРАЦИЯ ПОЛЬЗОВАТЕЛЯ                    | ЛИЧНЫЙ КАБИНЕТ ТАРИФЫ |      |
|                                             | a a a a a a a a a a a a a a a a a a a |                      |                                        |                       |      |
| КАТАЛОГ ПРЕДПРИЯТИЙ                         |                                       |                      |                                        | МЕНЮ                  |      |
| ПРОСМОТРЕТЬ ЗАК                             | (A3                                   |                      |                                        | ПОЛЬЗОВАТЕЛЯМ         |      |
| ПОДРОБНОСТИ ЗАКА:                           | BA                                    |                      |                                        | Личный кабинет        |      |
| Артикул:                                    | 2060955989                            | Продукт / услуга:    | Каталог<br>предприятий<br>podolsk.ru - | Учетные данные        |      |
|                                             |                                       |                      | Тарифный план<br>«ПРОМО»               | Избранное             |      |
| Дата :                                      | 17-04-2014                            | Дата продления:      | 17-04-2014                             | ПРЕДПРИЯТИЯМ          |      |
| Статус :                                    | В ожидании                            | Сумма заказа:        |                                        | РЕДАКТИРОВАТЬ ПРЕДПРИ | атие |
| Продукт:                                    | Приостановлено                        | Договор:             | -                                      | ДОБАВИТЬ ПРЕДПРИЯТИЕ  |      |
| РЕДАКТИРОВАТЬ ПРЕ                           | ДПРИЯТИЕ                              |                      |                                        | Тарифный план «ПРОМО» |      |
| Посмотреть на саите           Редактировать |                                       |                      |                                        | Перейти на сайт       |      |
| зображения                                  |                                       |                      |                                        |                       |      |
| <u>А</u> документы<br>💝 Объявления          |                                       |                      |                                        | Выйти                 |      |
| Баннеры                                     |                                       |                      |                                        |                       |      |
| 🔩 Статистика                                |                                       |                      |                                        |                       |      |
|                                             |                                       |                      |                                        |                       |      |
| ВАШИ ПРЕДПРИЯТИЯ                            | УЧЕТНЫЕ ДАННЫЕ                        |                      |                                        |                       |      |
|                                             |                                       |                      |                                        | •                     |      |

- 1. Укажите "Название" изображения и заполните поле "Описание"
- 2. Нажмите на кнопку "Обзор" и выберите изображение на вашем компьютере.
- 3. Нажмите кнопку "Отправить".

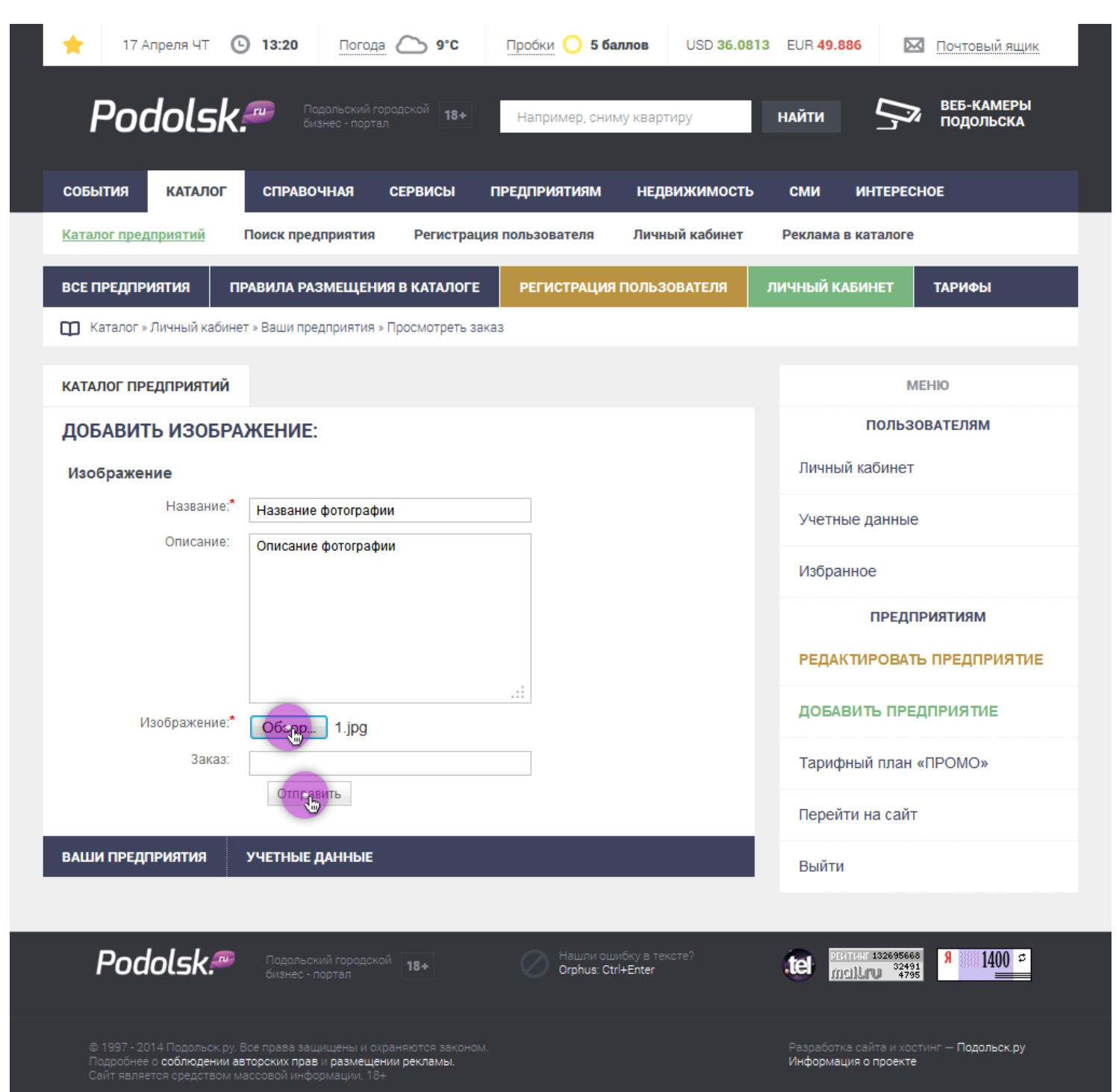

| 🚖 17 Апреля ЧТ 🕒 1                                  | 13:22 Погода 冾 9°С                      | Пробки 🔵 5 бал            | лов USD 36.081         | 3 EUR 49.886                                      | Почтовый ящик             |
|-----------------------------------------------------|-----------------------------------------|---------------------------|------------------------|---------------------------------------------------|---------------------------|
| Podolsk.#                                           | Подольский городской<br>бизнес - портал | Например, сним            | у квартиру             | найти 🎝                                           | ВЕБ-КАМЕРЫ<br>ПОДОЛЬСКА   |
| СОБЫТИЯ КАТАЛОГ                                     | СПРАВОЧНАЯ СЕРВИСЫ                      | предприятиям              | недвижимость           | СМИ ИНТЕРЕС                                       | HOE                       |
| Каталог предприятий Пои                             | иск предприятия Регистрац               | ия пользователя           | Личный кабинет         | Реклама в каталоге                                |                           |
| ВСЕ ПРЕДПРИЯТИЯ ПРАВ                                | ИЛА РАЗМЕЩЕНИЯ В КАТАЛОГЕ               | РЕГИСТРАЦИЯ Г             | ЮЛЬЗОВАТЕЛЯ            | ЛИЧНЫЙ КАБИНЕТ                                    | ТАРИФЫ                    |
| 👖 Каталог » Личный кабинет » Е                      | Заши предприятия » Просмотреть за       | каз                       |                        |                                                   |                           |
| КАТАЛОГ ПРЕДПРИЯТИЙ                                 |                                         |                           |                        | N                                                 | ІЕНЮ                      |
| 🗸 Название фотографии доб                           | бавлено к Изображения                   |                           |                        | ПОЛЬЗ                                             | ОВАТЕЛЯМ                  |
| ИЗОБРАЖЕНИЯ                                         |                                         |                           |                        | Личный кабинет                                    |                           |
| Добавить изображение:<br>1 найдено, страница 1 из 1 |                                         | C7                        | граница: 1 👻           | Учетные данные                                    | 9                         |
| ID Изображение                                      | Название                                | Уп                        | равлять                | Избранное                                         |                           |
| 211                                                 | Название фотограс                       | фии                       | × ×                    | ПРЕДІ                                             | ІРИЯТИЯМ<br>Ъ ПРЕДПРИЯТИЕ |
|                                                     | Результаты 1 - 1 из 1                   |                           |                        | ДОБАВИТЬ ПРЕ                                      | априятие                  |
|                                                     | << < [1] > >>                           |                           |                        |                                                   |                           |
| ВАШИ ПРЕДПРИЯТИЯ УЧ                                 | ЕТНЫЕ ДАННЫЕ                            |                           |                        | Тарифный план                                     | «ПРОМО»                   |
|                                                     |                                         |                           |                        | Перейти на сайт                                   | г                         |
|                                                     |                                         |                           |                        | Выйти                                             |                           |
|                                                     |                                         |                           |                        |                                                   |                           |
| Podolsk.#                                           | Подольский городской<br>бизнес - портал | Нашли оши<br>Orphus: Ctrl | бку в тексте?<br>Enter | тен рейтинг 13269588<br>мсііли 3267<br>мсііли 480 | <sup>®</sup> 8 1400 ₽     |
|                                                     |                                         |                           |                        |                                                   | тинг — Подольск.ру        |

1. Ваше изображение добавлено.

- 1. Просмотр изображений на сайте.
- 2. Нажмите на кнопку "ИЗОБРАЖЕНИЯ", или просматривайте их на странице предприятия.

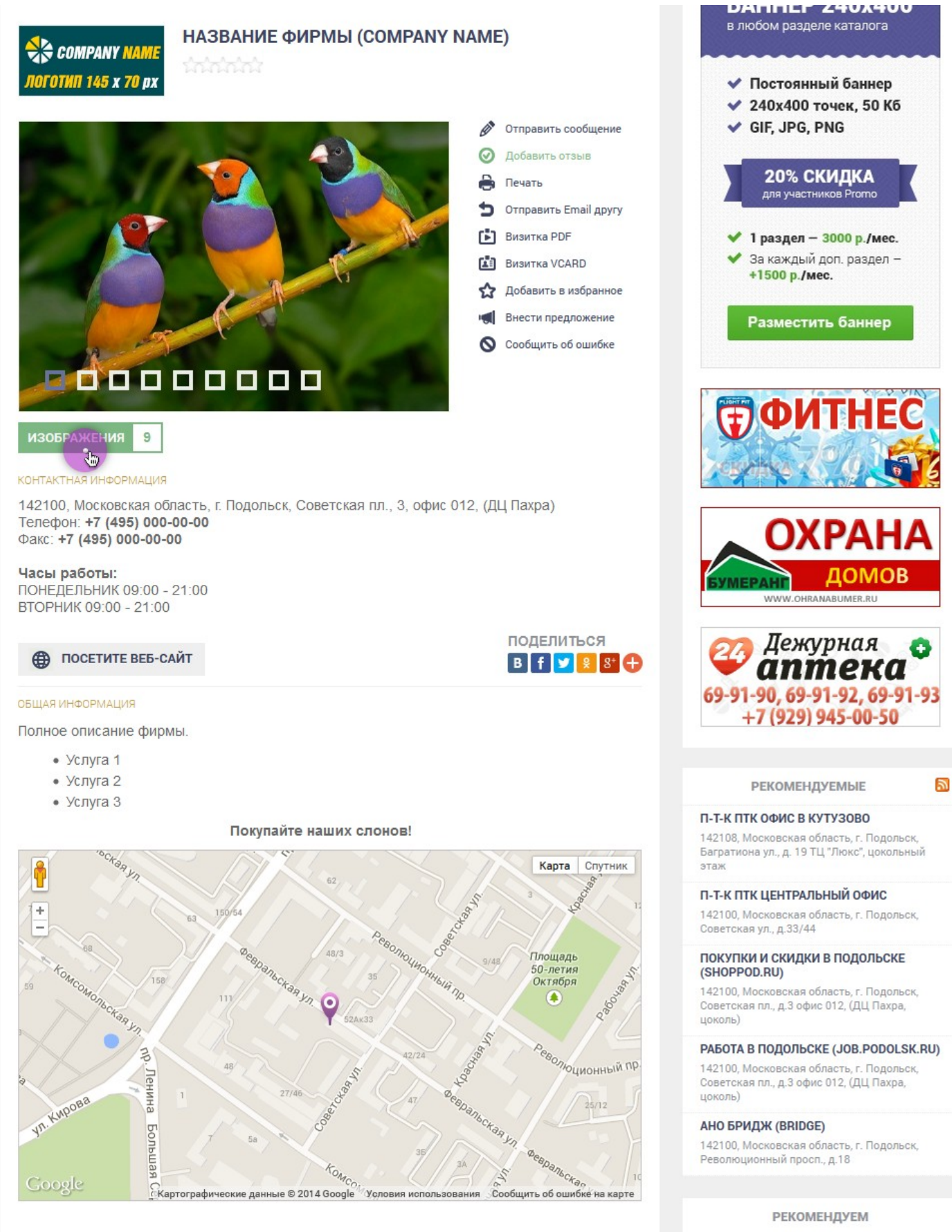

#### Другие категории:

- Средства массовой информации » Издания в электронном виде
- Средства массовой информации » Издательства
- Средства массовой информации » Редакции периодических изданий

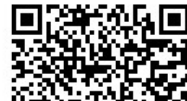

- 1. Зайдите в Ваше предприятие, Редактировать, Управлять. (описано выше)
- 2. Нажмите на ссылку "Объявления"

| 🔶 17 Апреля ЧТ 🤇                                                                                      | <b>) 13:06</b> Погода                                                           | С 7°С Пробки 🤇                   | ) <b>5 баллов</b> USD <b>36.0</b>        | 813 EUR 49.886 🛛 Почтовый ящик                                          |  |
|----------------------------------------------------------------------------------------------------|---------------------------------------------------------------------------------|----------------------------------|------------------------------------------|-------------------------------------------------------------------------|--|
| Podolske Подольский городской 18+ Например, сниму квартиру найти S веб-камеры подольска               |                                                                                 |                                  |                                          |                                                                         |  |
| СОБЫТИЯ КАТАЛОГ                                                                                       | СПРАВОЧНАЯ                                                                      | СЕРВИСЫ ПРЕДПРИЯТ                | иям недвижимост                          | ь сми интересное                                                        |  |
| Каталог предприятий                                                                                   | Поиск предприятия                                                               | Регистрация пользоват            | еля Личный кабинет                       | Реклама в каталоге                                                      |  |
| ВСЕ ПРЕДПРИЯТИЯ П                                                                                     | РАВИЛА РАЗМЕЩЕНИ                                                                | Я В КАТАЛОГЕ РЕГИСТ              | РАЦИЯ ПОЛЬЗОВАТЕЛЯ                       | ЛИЧНЫЙ КАБИНЕТ ТАРИФЫ                                                   |  |
| 🔲 Каталог » Личный кабине                                                                             | т » Заказы                                                                      |                                  |                                          |                                                                         |  |
| КАТА ПОГ ПРЕЛИИТИЙ                                                                                    |                                                                                 |                                  |                                          |                                                                         |  |
|                                                                                                    |                                                                                 |                                  |                                          | ПОЛЬЗОВАТЕЛЯМ                                                           |  |
| ПОДРОБНОСТИ ЗАКАЗ                                                                                     | 3A                                                                              |                                  |                                          | Личный кабинет                                                          |  |
| Артикул:                                                                                              | 2060955989                                                                      | Продукт / услуга:                | Каталог<br>предприятий<br>podolsk.ru -   | Учетные данные                                                          |  |
|                                                                                                    |                                                                                 | 1.0 5 5                          | Тарифный план<br>«ПРОМО»                 | Избранное                                                               |  |
| Дата :                                                                                                | 17-04-2014                                                                      | Дата продления:                  | 17-04-2014                               | ПРЕДПРИЯТИЯМ                                                            |  |
| Статус :                                                                                              | В ожидании                                                                      | Сумма заказа:                    |                                          | РЕДАКТИРОВАТЬ ПРЕДПРИЯТИ                                                |  |
| Продукт:                                                                                              | Приостановлено                                                                  | лено Договор: -                  |                                          | ДОБАВИТЬ ПРЕДПРИЯТИЕ                                                    |  |
| РЕДАКТИРОВАТЬ ПРЕ<br>Посмотреть на сайте                                                              | ДПРИЯТИЕ                                                                        |                                  |                                          | Тарифный план «ПРОМО»                                                   |  |
| Редактировать Изображения                                                                             |                                                                                 |                                  |                                          | Перейти на сайт                                                         |  |
| Документы                                                                                             |                                                                                 |                                  |                                          | Выйти                                                                   |  |
| Баннеры                                                                                               |                                                                                 |                                  |                                          |                                                                         |  |
| 🌉 Статистика                                                                                          |                                                                                 |                                  |                                          |                                                                         |  |
|                                                                                                    |                                                                                 |                                  |                                          |                                                                         |  |
| ВАШИ ПРЕДПРИЯТИЯ                                                                                      | УЧЕТНЫЕ ДАННЫЕ                                                                  |                                  |                                          |                                                                         |  |
|                                                                                                    |                                                                                 |                                  |                                          |                                                                         |  |
| Podolsk.@                                                                                             | Подольский городско<br>бизнес - портал                                          | <sup>й</sup> 18+ Ог              | шли ошибку в тексте?<br>phus: Ctrl+Enter |                                                                         |  |
| © 1997 - 2014 Подольск.ру. 1<br>Подробнее о <b>соблюдении ав</b><br>Сайт является сред <u>ством м</u> | Все права защищены и охр<br>эторских прав и размещен<br>ассовой информации, 18+ | раняются законом.<br>ии рекламы. |                                          | Разработка сайта и хостинг — <b>Подольск ру</b><br>Информация о проекте |  |

| 1. Нажмите на ссылку "Добавить объявление"                                                                                                 |                                                                         |
|----------------------------------------------------------------------------------------------------|-------------------------------------------------------------------------|
| ↑ 17 Апреля ЧТ С 13:41 Погода С 10°С Пробки С 5 баллов USD 36.0                                                                            | 813 EUR 49.886 🔟 Почтовый ящик                                          |
| Podolsk Подольский городской 18+ Например, сниму квартиру<br>бизнес - портал                                                               | найти 🦻 ВЕБ-КАМЕРЫ<br>ПОДОЛЬСКА                                         |
| СОБЫТИЯ КАТАЛОГ СПРАВОЧНАЯ СЕРВИСЫ ПРЕДПРИЯТИЯМ НЕДВИЖИМОСТ                                                                                | ь сми интересное                                                        |
| <u>Каталог предприятий</u> Поиск предприятия Регистрация пользователя Личный кабинет                                                       | Реклама в каталоге                                                      |
| ВСЕ ПРЕДПРИЯТИЯ ПРАВИЛА РАЗМЕЩЕНИЯ В КАТАЛОГЕ РЕГИСТРАЦИЯ ПОЛЬЗОВАТЕЛЯ                                                                     | ЛИЧНЫЙ КАБИНЕТ ТАРИФЫ                                                   |
| 🔟 Каталог » Личный кабинет » Ваши предприятия » Просмотреть заказ                                                                          |                                                                         |
| КАТАЛОГ ПРЕДПРИЯТИЙ                                                                                                    | меню                                                                    |
| объявления                                                                                                    | ПОЛЬЗОВАТЕЛЯМ                                                           |
| Добавить объявление<br>0 найдено, страница 1 из 0                                                                                          | Личный кабинет                                                          |
| ID Изображение Название Цена Управлять                                                                                                    | Учетные данные                                                          |
| Результаты 0 - 0 из 0                                                                                                    | Избранное                                                               |
| << <>>>>                                                                                                    | ПРЕДПРИЯТИЯМ                                                            |
| ВАШИ ПРЕДПРИЯТИЯ УЧЕТНЫЕ ДАННЫЕ                                                                                                    | РЕДАКТИРОВАТЬ ПРЕДПРИЯТИЕ                                               |
|                                                                                                    | ДОБАВИТЬ ПРЕДПРИЯТИЕ                                                    |
|                                                                                                    | Тарифный план «ПРОМО»                                                   |
|                                                                                                    | Перейти на сайт                                                         |
|                                                                                                    | Выйти                                                                   |
|                                                                                                    |                                                                         |
| Podolske Подольский городской 18+ Orphus: Ctrl+Enter                                                                                       | tel 24585<br>mcillaru 4954                                              |
| © 1997 - 2014 Подольск.ру. Все права защищены и охраняются законом.<br>Подробнее о <b>соблюдении авторских прав и размещении рекламы</b> . | Разработка сайта и хостинг — <b>Подольск.ру</b><br>Информация о проекте |

- 1. Заполните все поля, добавьте "Изображения" и нажмите кнопку "Отправить".
- 2. Обратите внимание на Ссылки, одну можно ставить на главную страницу, другую на страницу товара / услуги.
- 3. Размещение до: Можно указать до какого числа будет активно объявление.

| 🔶 17 Апреля ЧТ 🕒                                                                                  | 13:42 Погода 🏠 10°С                                                                                                    | Тробки <u></u> 5 бал      | илов USD 36.0813        | B EUR 49.886                                 | Почтовый ящик            |  |
|---------------------------------------------------------------------------------------------------|----------------------------------------------------------------------------------------------------|---------------------------|-------------------------|----------------------------------------------|--------------------------|--|
| Podolsk!                                                                                          | порадской Подольский городской 18+<br>бизнес - портал                                                                                            | Например, сним            | у квартиру              | найти                                        | ВЕБ-КАМЕРЫ<br>ПОДОЛЬСКА  |  |
| СОБЫТИЯ КАТАЛОГ                                                                                   | СПРАВОЧНАЯ СЕРВИСЫ ПР                                                                                                    | едприятиям                | недвижимость            | СМИ ИНТЕРЕС                                  | СНОЕ                     |  |
| Каталог предприятий П                                                                             | Іоиск предприятия Регистрация п                                                                                                    | ользователя               | Личный кабинет          | Реклама в каталоге                           |                          |  |
| ВСЕ ПРЕДПРИЯТИЯ ПР/                                                                               | АВИЛА РАЗМЕЩЕНИЯ В КАТАЛОГЕ                                                                                                    | РЕГИСТРАЦИЯ               | ПОЛЬЗОВАТЕЛЯ            | ЛИЧНЫЙ КАБИНЕТ                               | тарифы                   |  |
| 🔲 Каталог » Личный кабинет                                                                        | » Ваши предприятия » Просмотреть заказ                                                                                                    |                           |                         |                                              |                          |  |
| КАТАЛОГ ПРЕДПРИЯТИЙ                                                                               |                                                                                                    |                           |                         | I                                            | ЛЕНЮ                     |  |
| ДОБАВИТЬ ОБЪЯВЛИ                                                                                  | ЕНИЕ                                                                                                    |                           |                         | польз                                        | ОВАТЕЛЯМ                 |  |
| Ваше объявление                                                                                   |                                                                                                    |                           |                         | Личный кабинет                               | ·                        |  |
| Название:*                                                                                        | Продаются птички                                                                                                    |                           |                         | Учетные данные                               | e                        |  |
| Описание:                                                                                         | ние: Продаются красивые птички.<br>Эти яркие птицы способны оживить<br>любое помещение. Они обладают весьма<br>разнообразной и веселой окраской. |                           |                         | Избранное                                    |                          |  |
|                                                                                                   |                                                                                                    |                           |                         | предприятиям                                 |                          |  |
|                                                                                                   |                                                                                                    |                           |                         | РЕДАКТИРОВАТ                                 | гь предприятие           |  |
| Lieus.                                                                                            |                                                                                                    | .::                       |                         | ДОБАВИТЬ ПРЕ                                 | дприятие                 |  |
| Размещение до:                                                                                    | 5000                                                                                                    |                           |                         | Тарифный план                                | «ПРОМО»                  |  |
| Ссылка на сайт<br>(Перейти на сайт):                                                              | http://design.podolsk.ru/                                                                                                    |                           |                         | Перейти на сай                               | т                        |  |
| Ссылка для заказа<br>(Заказать):                                                                  | http://www.podolsk.ru/reklama                                                                                                    |                           |                         |                                              |                          |  |
| Изображение 1:                                                                                    | Обзор 1.jpg                                                                                                    |                           |                         | Выйти                                        |                          |  |
| Изображение 2:                                                                                    | Обзор 2.јрд                                                                                                    |                           |                         |                                              |                          |  |
| Изображение 3:                                                                                    | Обзор 3.јрд                                                                                                    |                           |                         |                                              |                          |  |
| Изображение 4:                                                                                    | Обзор 4.јрд                                                                                                    |                           |                         |                                              |                          |  |
| изооражение э.                                                                                    | Обзор 5.јрд<br>Отпровить                                                                                                    |                           |                         |                                              |                          |  |
|                                                                                                   |                                                                                                    |                           |                         |                                              |                          |  |
| ВАШИ ПРЕДПРИЯТИЯ                                                                                  | /ЧЕТНЫЕ ДАННЫЕ                                                                                                    |                           |                         |                                              |                          |  |
|                                                                                                   |                                                                                                    |                           |                         |                                              |                          |  |
| Podolsk.@                                                                                         | Подольский городской <b>18+</b><br>бизнес - портал                                                                                               | Нашли оши<br>Orphus: Ctrl | бку в тексте?<br>+Enter |                                              | <sup>32</sup> 9 1400 ⊄   |  |
| © 1997 - 2014 Подольск.ру. Во<br>Подробнее о <b>соблюдении авт</b><br>Сайт является средством маю | се права защищены и охраняются законом.<br>сорских прав и размещении рекламы.<br>ссовой информации. 18+                                          |                           |                         | Разработка сайта и хо<br>Информация о проект | стинг — Подольск.ру<br>е |  |

| 🔶 17 Апреля ЧТ 🤆                                                | 13:45 Погода 🏠 10°С                         | Пробки 🔘 5 (     | <b>баллов</b> USD <b>36.08</b> | 13 EUR 49.886                                  | Почтовый ящик             |
|-----------------------------------------------------------------|---------------------------------------------|------------------|--------------------------------|------------------------------------------------|---------------------------|
| Podolsk                                                         | Подольский городской 18+<br>бизнес - портал | Например, сн     | иму квартиру                   | найти                                          | ВЕБ-КАМЕРЫ<br>ПОДОЛЬСКА   |
| СОБЫТИЯ КАТАЛОГ                                                 | СПРАВОЧНАЯ СЕРВИСЫ                          | предприятиям     | недвижимость                   | о сми интерес                                  | HOE                       |
| Каталог предприятий                                             | Поиск предприятия Регистра                  | ция пользователя | Личный кабинет                 | Реклама в каталоге                             |                           |
| ВСЕ ПРЕДПРИЯТИЯ П                                               | РАВИЛА РАЗМЕЩЕНИЯ В КАТАЛОГІ                | Е РЕГИСТРАЦИ     | ІЯ ПОЛЬЗОВАТЕЛЯ                | ЛИЧНЫЙ КАБИНЕТ                                 | ТАРИФЫ                    |
| Каталог » Личный кабине                                         | ет » Ваши предприятия » Просмотреть з       | заказ            |                                |                                                |                           |
| КАТАЛОГ ПРЕДПРИЯТИЙ                                             |                                             |                  |                                | N                                              | ТЕНЮ                      |
| 🗸 Продаются птички добавлено к Объявления                       |                                             |                  |                                | ПОЛЬЗОВАТЕЛЯМ                                  |                           |
| ОБЪЯВЛЕНИЯ                                                      |                                             |                  |                                | Личный кабинет                                 |                           |
| Добавить объявление<br>1 найдено, страница 1 из 1 страница: 1 🗸 |                                             |                  |                                | Учетные данные                                 |                           |
| ID Изображение                                                  | Название                                    | Цена             | Управлять                      | Избранное                                      |                           |
| 72                                                              | Продаются птички                            | 5,000.00 руб.    | 2×                             | ПРЕДІ<br>РЕДАКТИРОВАТ                          | ІРИЯТИЯМ<br>Ъ ПРЕДПРИЯТИЕ |
|                                                                 | Результаты <b>1 - 1</b> из 1                |                  |                                |                                                |                           |
|                                                                 | << < [1] > >>                               |                  |                                | ДОБАВИТЬ ПРЕ                                   | дприятие                  |
|                                                                 |                                             |                  |                                | Тарифный план                                  | «ПРОМО»                   |
| ВАШИ ПРЕДПРИЯТИЯ                                                | учетные данные                              |                  |                                | Перейти на сайт                                | r                         |
|                                                                 |                                             |                  |                                | Выйти                                          |                           |
|                                                                 |                                             |                  |                                |                                                |                           |
| Podolsk.#                                                       | Подольский городской<br>бизнес - портал     | Оrphus: (        | шибку в тексте?<br>Ctrl+Enter  |                                                | 2 <mark>9 1400</mark> 2   |
| © 1997 - 2014 Подольск.ру. В<br>Полообнее о собловении за       | Все права защищены и охраняются законо      |                  |                                | Разработка сайта и хос<br>Информация о проекта | стинг — Подольск.ру       |

1. Ваше объявление добавлено.

### **ДОБАВЛЕНИЕ ДОКУМЕНТОВ В «ПРОМО»**

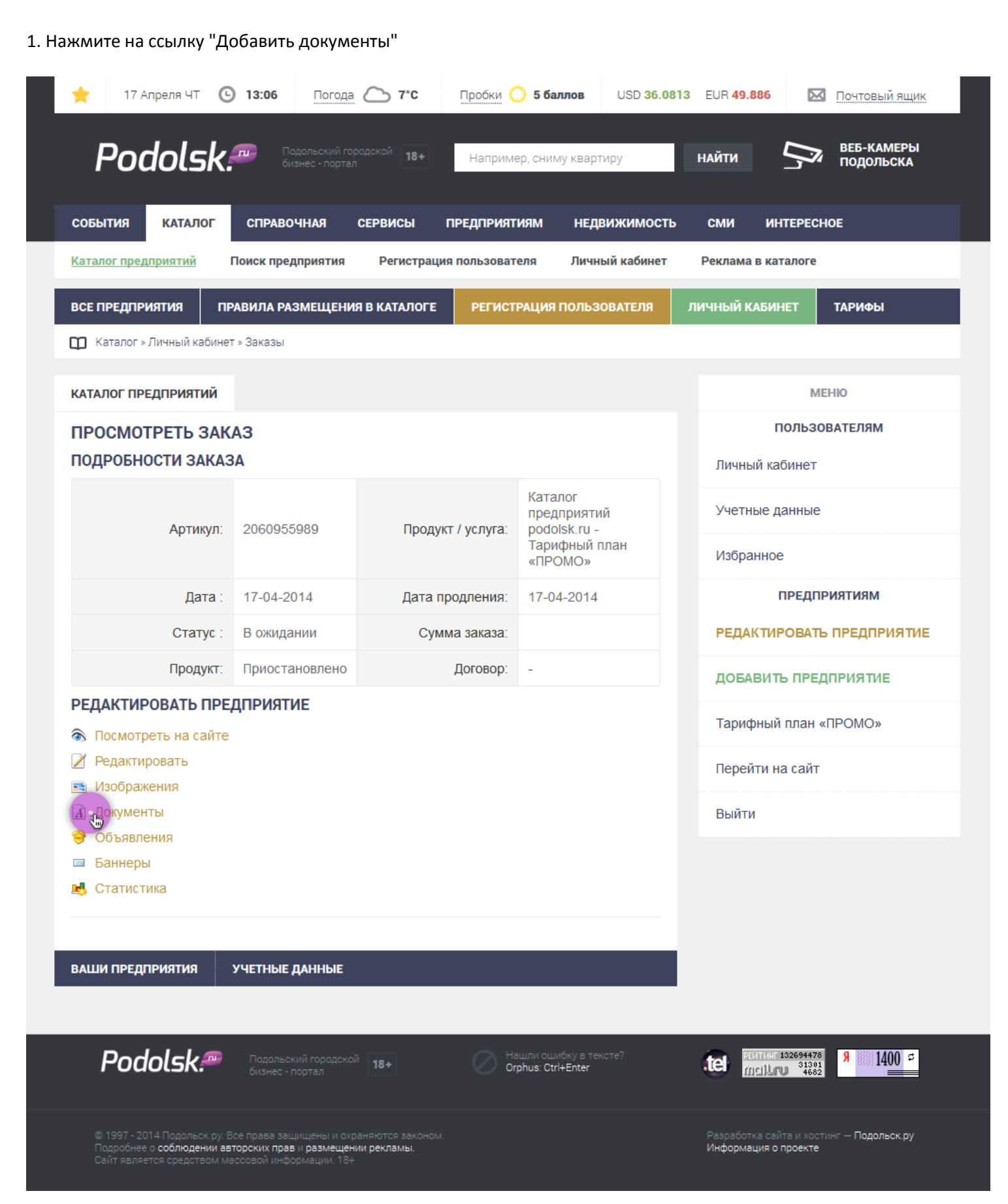

### **ДОБАВЛЕНИЕ ДОКУМЕНТОВ В «ПРОМО»**

1. Заполните все поля, нажмите кнопку "Обзор" и добавьте документ, нажмите кнопку "Отправить".

| 🔶 17 Апреля ЧТ 🕑 13:50 Погода 🏊 10°С Пробки 🔾 5 баллов USD 36.081                                                                                 | I3 EUR 49.886 🖸 Почтовый ящик                                           |
|----------------------------------------------------------------------------------------------------|-------------------------------------------------------------------------|
| Podolske Подольский городской 18+ Например, сниму квартиру                                                                                        | найти 🦻 ВЕБ-КАМЕРЫ<br>ПОДОЛЬСКА                                         |
| СОБЫТИЯ КАТАЛОГ СПРАВОЧНАЯ СЕРВИСЫ ПРЕДПРИЯТИЯМ НЕДВИЖИМОСТЬ                                                                                      | СМИ ИНТЕРЕСНОЕ                                                          |
| <u>Каталог предприятий</u> Поиск предприятия Регистрация пользователя Личный кабинет                                                              | Реклама в каталоге                                                      |
| ВСЕ ПРЕДПРИЯТИЯ ПРАВИЛА РАЗМЕЩЕНИЯ В КАТАЛОГЕ РЕГИСТРАЦИЯ ПОЛЬЗОВАТЕЛЯ                                                                            | ЛИЧНЫЙ КАБИНЕТ ТАРИФЫ                                                   |
| 🔲 Каталог » Личный кабинет » Ваши предприятия » Просмотреть заказ                                                                                 |                                                                         |
| КАТАЛОГ ПРЕДПРИЯТИЙ                                                                                                    | МЕНЮ                                                                    |
| ДОБАВИТЬ ДОКУМЕНТ                                                                                                    | ПОЛЬЗОВАТЕЛЯМ                                                           |
| Документ                                                                                                    | Личный кабинет                                                          |
| Название.* Прайс-лист от 17-04-2014                                                                                                    | Учетные данные                                                          |
| Описание. Прейскурант цен на птичек.                                                                                                    | Избранное                                                               |
|                                                                                                    | ПРЕДПРИЯТИЯМ                                                            |
|                                                                                                    | РЕДАКТИРОВАТЬ ПРЕДПРИЯТИЕ                                               |
| Документ: Обзор. ргісе xisx                                                                                                    | ДОБАВИТЬ ПРЕДПРИЯТИЕ                                                    |
| Отправит                                                                                                    | Тарифный план «ПРОМО»                                                   |
| ВАШИ ПРЕДПРИЯТИЯ УЧЕТНЫЕ ДАННЫЕ                                                                                                    | Перейти на сайт                                                         |
|                                                                                                    | Выйти                                                                   |
|                                                                                                    |                                                                         |
| Podolsk Подольский городской 18+ Orphus: Ctrl+Enter                                                                                               |                                                                         |
| © 1997 - 2014 Подольск.ру. Все права защищены и охраняются законом.<br>Подробнее о <b>соблюдении авторских прав</b> и <b>размещении рекламы</b> . | Разработка сайта и хостинг — <b>Подольск.ру</b><br>Информация о проекте |